如何在 owncloud 中分享資料夾 How to share your folder in owncloud John J. H. Lin, Alice R. P. Li

john.jrhunglin@gmail.com, alice.renpingli@gmail.com

本範例示範如何分享 owncloud 資料夾給團隊夥伴

In this example, we will demonstrate how to share your folder in owncloud wih your partner. Step 1:首先確定該資料夾是在資料雲資料夾底下。

Step 1: First, please ensure that the folder you want to share is in your owncloud working directory.

| <b>-</b> >                      | 本機 | > | 本機磁碟 (C:) | > | owncloud > |
|---------------------------------|----|---|-----------|---|------------|
| 名稱 ^                            |    |   |           |   |            |
| 0. test_share with your partner |    |   |           |   |            |

Step 2: 對要分享的資料夾按右鍵選 share

Step 2: Please right-click on the folder you want to share and select "ownCloud->share"

| swnCloud | > | 分享                                       |
|----------|---|------------------------------------------|
| 傳送到(N)   | > | Create and copy public link to clipboard |
| 剪下(T)    |   | 将私人理結複製到勞炸海                              |
| 22世(∩)   |   | 用相見範囲敵                                   |

Step 3: 輸入要分享的對象的帳號(通常是一個 email)

Step 3: Please enter the account of the person you want to share with (usually an email.) 本例以 john.jrhunglin@ntnu.edu.tw 為例

In this example, we are sharing the folder with John, whose email is

## john.jrhunglin@ntnu.edu.tw.

|                                                  | ≁                                                                        | / |
|--------------------------------------------------|--------------------------------------------------------------------------|---|
| O. test_s                                        | hare with your partner                                                   |   |
| 使用者及群組                                           | 公共連結                                                                     |   |
| john.                                            |                                                                          |   |
| ijohn.jrhunglii<br>john.jrhunglii<br>john_msi_nb | າ@gmail.com<br><mark>n@ntnu.edu.tw</mark>                                |   |
| <u>续项目于例/元/</u>                                  | 可用戶或組已分享的                                                                |   |
| 該項日本兴[[]]                                        |                                                                          |   |
| \$% <sup>1</sup> 見日木央[1]                         |                                                                          |   |
| You can direct p                                 | eople to this shared file or folder <u>by giving them a private link</u> |   |

Step 4: 點選該 email 後成功分享。分享的方式,可以依照需求變更,預設分享方式是可分享 可編輯。 Step 4: Please click on his email, and you will have successfully shared with him. The sharing methods can be adjusted according to your needs, with default options allowing both sharing and editing.

| 🟊 ownCloud 分享                   | ×               |  |  |  |
|---------------------------------|-----------------|--|--|--|
| 0. test_share with your partner |                 |  |  |  |
| 使用者及群組 公共連結                     |                 |  |  |  |
| 與用戶或群組分享                        |                 |  |  |  |
| J john.jrhunglin@ntnu.edu.tw    | ⑦ 可分字 ⑦ 可編輯 ••• |  |  |  |
|                                 |                 |  |  |  |

Step 5: 按關閉即可,這樣該資料夾就會"自動"出現在 john 的雲端底下。將想分享的資料放在該資料夾底下, john 的資料就會同步更新。

Step 5: Please click on '關閉' (close), and the folder will automatically appear in John's ownCloud. When you place the files you want to share with John in this folder, his data will synchronize accordingly.

You can direct people to this shared file or folder by giving them a private link

John J. H. Lin